## Linking your bank account to Paytender

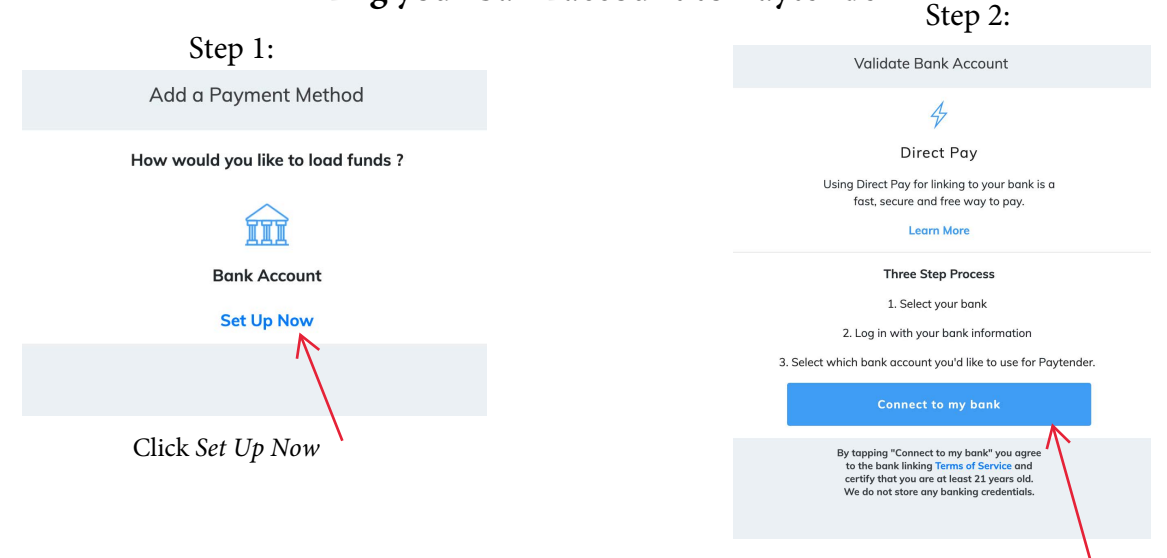

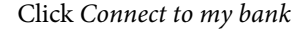

Step 4:

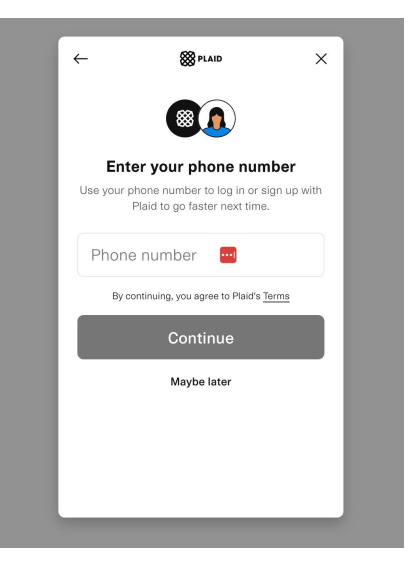

**Optional:** You can create a Plaid account with your phone number or click *Maybe later* to skip

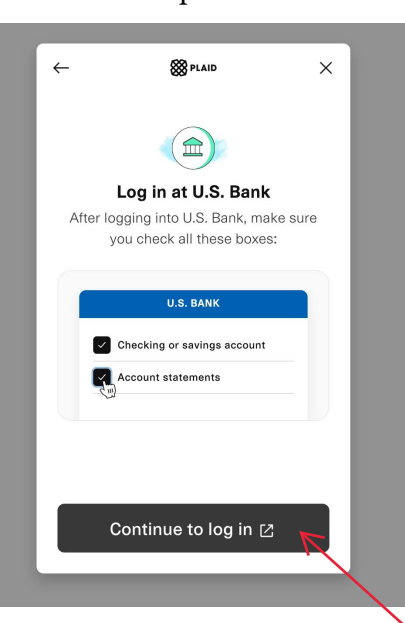

Once selected, click Continue to log in

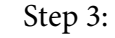

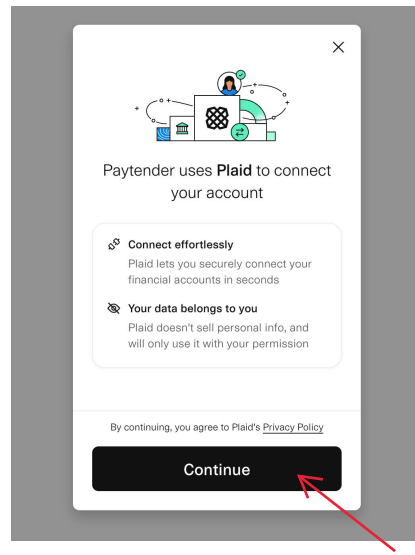

Click *Continue* to connect your bank using Plaid

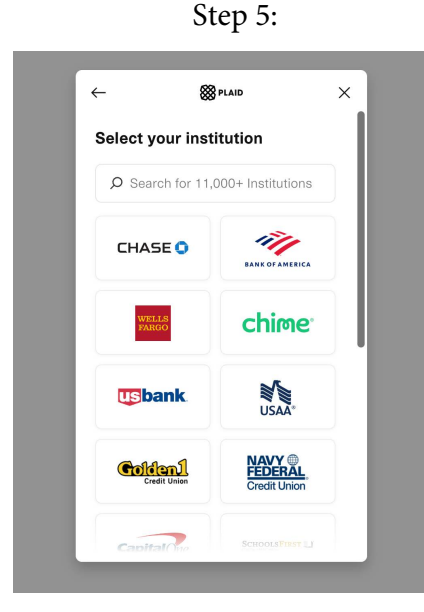

Select the bank you would like to connect by searching at the top

Step 6:

Step 8:

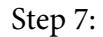

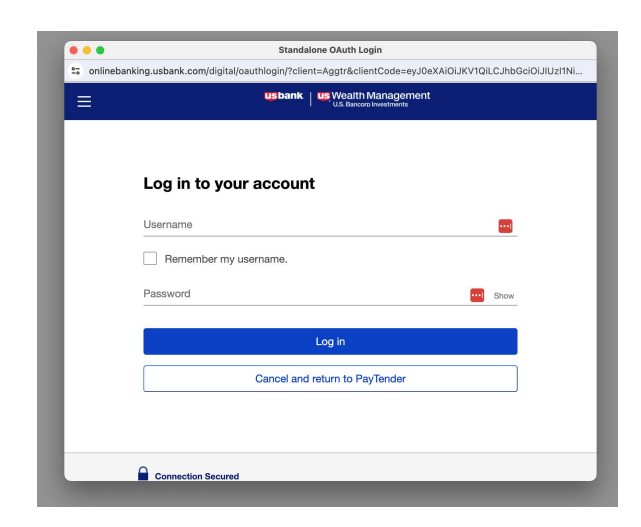

Log in to your bank account using your online banking credentials

Step 9:

| •             | Aggregator Enrollment   U.S. Bank                                                                                                    |                         |
|---------------|----------------------------------------------------------------------------------------------------|-------------------------|
|               | onlinebanking.usbank.com/digital/oAuthSignOn/accountsSelection                                                                                                    |                         |
|               | My accounts Share all accounts and documents with PayTender connected by Plaid.                                                                                                    |                         |
| L             | CHECKING AND SAVINGS                                                                                                    |                         |
| $\rightarrow$ | Checking7472                                                                                                    | \$1,134.51              |
|               | Account statements     Tax documents                                                                                                    |                         |
|               | Savings 7874                                                                                                    | \$1,670.16              |
| l             | Account statements Tax documents                                                                                                    |                         |
|               | By clicking Submit, you'll complete your authorization and selections and return to PayTe<br>this is done, you can review, manage and stop sharing your data by selecting <b>My control</b><br>your account at <u>usbank.com</u> . | nder. Once<br>s through |

Select the specific accounts (checking/savings) you would like to connect. **Be sure to at least select the account as well as** *Account statements* **under that account** 

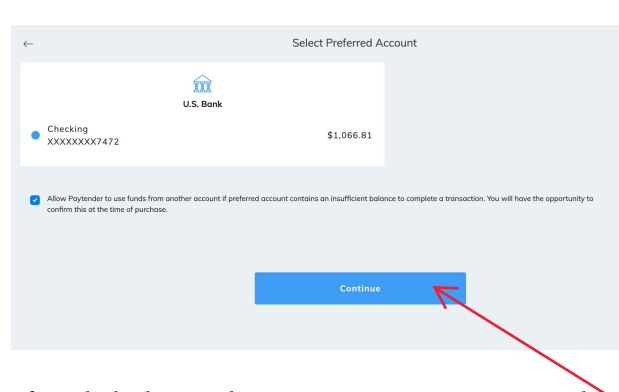

If you linked more than one account, you can now select a preferred account to pay with. Then, click *Continue* 

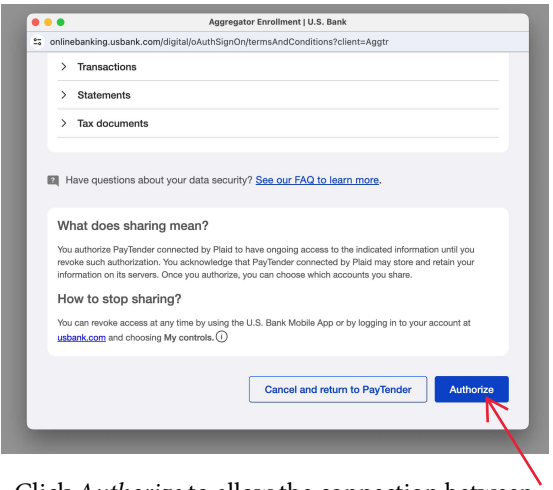

Click *Authorize* to allow the connection between Paytender and your bank

## Step 10:

|        | onlinebanking.usbank.com/digital/oAuthSignOn/accountsSelection                                                                                                    |
|--------|----------------------------------------------------------------------------------------------------|
|        | CHECKING AND SAVINGS                                                                                                    |
|        | Checking7472 \$1,134.51                                                                                                    |
|        | Account statements                                                                                                    |
|        | Tax documents                                                                                                    |
|        | Savings 7874 \$1,670.16                                                                                                    |
|        | Account statements                                                                                                    |
|        | Tax documents                                                                                                    |
| e<br>t | By clicking Submit, you'll complete your authorization and selections and return to PayTender. Once<br>this is done, you can review, manage and stop sharing your data by selecting <b>My controls</b> through<br>your account at <u>usbank.com</u> . |
|        | Cancel and return to PavTender Submit and close                                                                                                    |

Once selected, click Submit and close

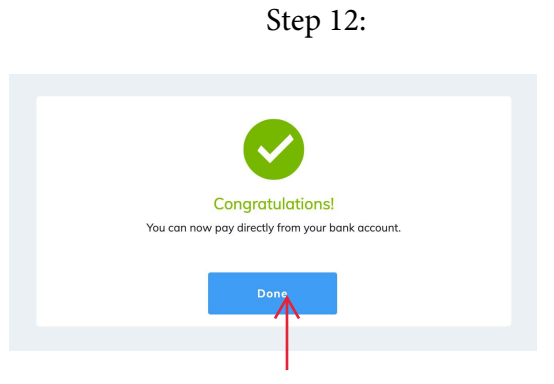

Click *Done* and you have successfully linked your account

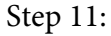